Vima User Guide

# Περιεχόμενα

| 1  | Αρχική Σελίδα                     | 2  |
|----|-----------------------------------|----|
| 2  | Εγγραφή                           | 3  |
| 3  | Προφίλ χρήστη                     | 6  |
| 4  | Διαχείριση SSH κλειδιών           | 7  |
| 5  | Δημιουργία νέας εικονικής μηχανής | 9  |
| 6  | View instance                     | 14 |
| 7  | Διαχείριση                        | 20 |
| 8  | Ιστορικό                          | 20 |
| 9  | Στατιστικά                        | 21 |
| 1( | DLatest News                      | 22 |

Περιβάλλον Χρήστη Χρήστης

## 1 Αρχική Σελίδα

Ο νέος χρήστης της ViMa, μέσω της αρχικής σελίδας της υπηρεσίας μπορεί να δημιουργήσει λογαριασμό καθώς και να διαβάσει τους όρους χρήσης, οι οποίοι εντοπίζονται στο τέλος της σελίδας. Ο χρήστης θα λάβει ενημερωτικό email μόλις ο νέος του λογαριασμός ενεργοποιηθεί απο τους διαχειριστές.

| intual private | servers                                                                                                    |                                                                                                    |                                            |  |
|----------------|----------------------------------------------------------------------------------------------------|----------------------------------------------------------------------------------------------------|--------------------------------------------|--|
|                | A Welcome                                                                                                    | ¶⊐ Latest News                                                                                                    | ⊕ Login                                    |  |
|                | Welcome to GRNET's VIMa service.<br>If you are new to the service, take some time                                                                                                    | [vima-users] Συμπληρωματικό μήνυμα: Θέμα<br>ασφαλείας που επηρεάζει εικονικές μηχανές<br>της υπηρεσίας ViMa - noreply                      | Username                                   |  |
|                | to read the service description supplied at the<br>hyperlink at the end of this page and then<br>register for a new account.<br>If you already have an account, you can log in<br>using the form on the right | ου συγ 2015<br>[vima-users] Θέμα ασφαλείας που επηρεάζει<br>εικονικές μηχανές της υπηρεσίας ViMa -<br>noreply<br>06.lug/2015               | Password                                   |  |
|                | For troubleshooting info and remarks do not hesitate to contact GRNET's Helpdesk.                                                                                                    | [vima-users] Ενημέρωση των ιδιοκτητών VM<br>με Debian Wheezy σχετικά με το νεότερη<br>έκδοση του Debian (Jessie) - noreply<br>27 Αρτί 2015 | Forgot password?<br>Register a new account |  |
|                |                                                                                                    | [vima-users] Πρόβλημα στην Vima με<br>κεντρικό storage resource στην υποδομή Υπ.<br>Παιδείας (public1) - noreply<br>21 April 2015          |                                            |  |
|                |                                                                                                    | [vima-users] ΕΝΗΜΕΡΩΣΗ για το πρόβλημα<br>με κεντρικό storage resource στην υποδομή<br>Υπ. Παιδείας (public1) - noreply<br>20 April 2015   |                                            |  |
| 20100100       |                                                                                                    |                                                                                                    |                                            |  |

Αρχική Σελίδα

## 2 Εγγραφή

Η εγγραφή στην υπηρεσία ViMa γίνεται μέσω του υπερσύνδεσμου register new account. Ο ενδιαφερόμενος χρήστης χρειάζεται να συμπληρώσει ένα username και password που θα χρησιμοποιεί για να συνδέεται στο λογαριασμό του. Επίσης, θα πρέπει να παρέχει μία διεύθυνση ηλεκτρονικού ταχυδρομείου (email), ονοματεπώνυμο, τηλέφωνο επικοινωνίας, καθώς και να επιλέξει τον οργανισμό στον οποίο υπάγεται. Εφόσον συμπληρωθούν τα παραπάνω στοιχεία και το πεδίο captcha, μπορεί να καταχωρήσει την αίτησή του επιλέγοντας το register.

| L Register new user | demo                        |  |
|---------------------|-----------------------------|--|
| Username            | demo                        |  |
|                     |                             |  |
| E-mail              | demovima@gmail.com          |  |
| Password            | *****                       |  |
| Password (again)    | *****                       |  |
| Name                | Demo                        |  |
| Surname             | Vima                        |  |
| Phone               |                             |  |
| Organization        | Εθνικό Δίκτυο Έρευνας και 💌 |  |
| Verify              | 7694                        |  |

Εγγραφή Χρήστη

Εφόσον έχουν συμπληρωθεί σωστά όλα τα απαιτούμενα πεδία, εμφανίζεται μήνυμα επιτυχούς αίτησης εγγραφής. Τέλος, το αίτημα μεταφέρεται και επεξεργάζεται από την αρμόδια τεχνική ομάδα της υπηρεσίας ViMa και ο αιτών ενημερώνεται για την ενεργοποίηση του λογαριασμού του μέσω ηλεκτρονικού ταχυδρομείου.

| GRNET NOC<br>virtual private servers |                                                                                                    |
|--------------------------------------|----------------------------------------------------------------------------------------------------|
|                                      | 🖀 Registration Email Sent                                                                                                    |
|                                      | An email has been sent to the system administrator. You will be soon notified about the activation of your account.<br>Back to login page. |
|                                      |                                                                                                    |
|                                      |                                                                                                    |
|                                      |                                                                                                    |

Επιτυχής αίτηση εγγραφής

Στην αρχική σελίδα παρουσιάζεται συγκεντρωτικά ένας πίνακας με όλα τα εικονικά μηχανήματα που διαθέτει ο χρήστης στο λογαριασμό του. Η απεικόνιση μπορεί να γίνει είτε αλφαβητικά ανά όνομα είτε με κατηγοριοποίηση των στηλών του πίνακα. Για παράδειγμα, ο χρήστης μπορεί να ταξινομήσει τα VMs του ανά αύξουσα/φθίνουσα μνήμη, αριθμό των CPUs, ανά Running/Stopped Status κτλ.

| Name *              | Cluster 0              | Memory 0 | Disk 0  | CPUs 0 | Status 0 | IP Ø                                                      | Shortcuts           |
|---------------------|------------------------|----------|---------|--------|----------|-----------------------------------------------------------|---------------------|
| demo.grnet.gr       | Υπ. Παιδείας (public1) | 2.0 GB   | 30.0 GB | 2      | Running  | 62.217.127.23<br>2001;548:2010:121;sicelitiee11;fec7;e423 | © 🖉 >_              |
| test-vm.grnet.gr    | Υπ. Παιδείας (public2) | 4.0 GB   | 50.0 GB | 4      | Running  | 83.212.168.15<br>2031:548.276::127:s800:751606:6754       | 0 C 2               |
| test2vm.grnet.gr    | Yπ. Παιδείας (public1) | 1.0 GB   | 30.0 GB | 2      | Running  | 67.217.127.20<br>2001:548-2010:121:36c8xxxem1:1e66:5a39   |                     |
| Showing 1 to 3 of 3 | i entries              |          |         |        |          |                                                           | ← Previous 1 Next → |

| Πίνακας | VMs |
|---------|-----|
|---------|-----|

Στην τελευταία στήλη "Shortcuts" περιλαμβάνονται οι βασικές λειτουργίες που ενδεχομένως χρειάζεται να πραγματοποιεί τακτικά ο διαχειριστής ενός εικονικού μηχανήματος. Συγκεκριμένα υπάρχει η δυνατότητα Τερματισμού και Επανεκκίνησης της τρέχουσας λειτουργίας του VM (αν είναι ήδη σε χρήση) ή Εκκίνηση της λειτουργίας του (αν είναι stopped), καθώς και η συντόμευση για σύνδεση στο VM μέσω της κονσόλας. Όσον αφορά τις δύο πρώτες ενέργειες, για την αποφυγή ατυχήματος με την κατά λάθος επιλογή κάποιας λειτουργίας εμφανίζεται δεύτερο κουμπί επιβεβαίωσης της επιλογής.

# Shortcuts

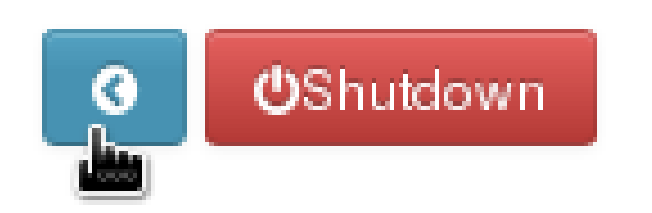

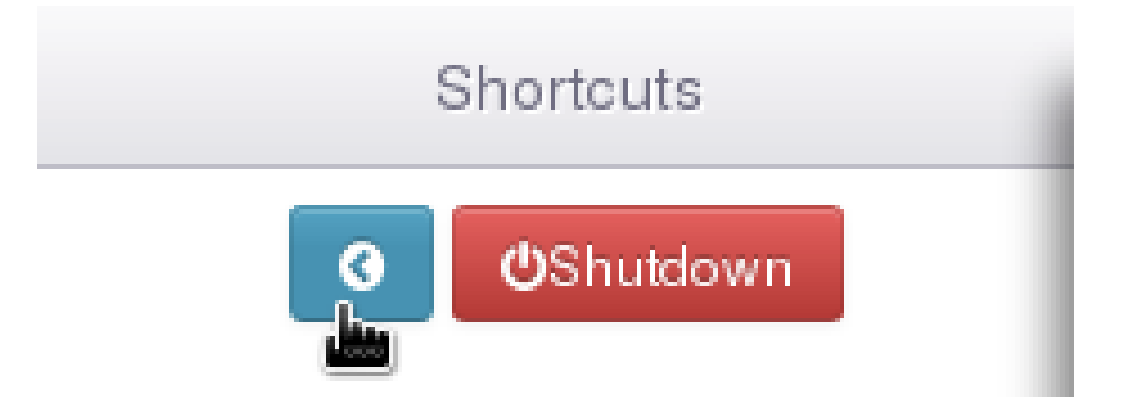

## **3** Προφίλ χρήστη

Κατά τη σύνδεση στο διαχειριστικό περιβάλλον της υπηρεσίας ViMa, ο χρήστης μπορεί να περιηγηθεί στο κεντρικό περιβάλλον και να ενημερωθεί για πληροφορίες του λογαριασμού του από την υποενότητα My Profile πατώντας πάνω στο username του, το οποίο βρίσκεται στην πάνω δεξιά γωνία της σελίδας.

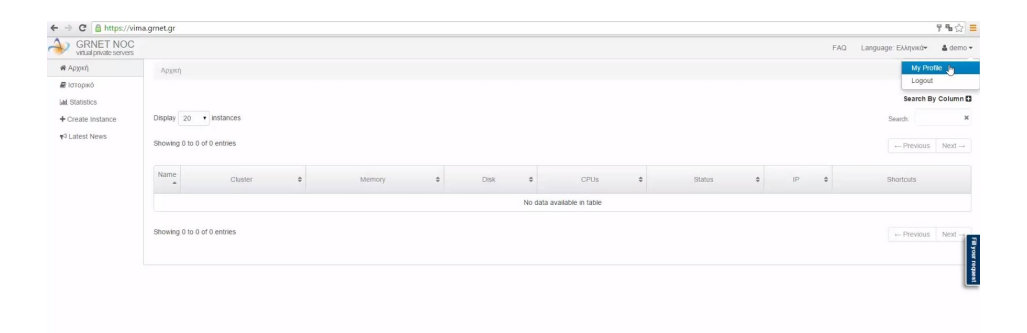

#### Προφίλ χρήστη

Όπως παρουσιάζονται στην παρακάτω εικόνα, τα πεδία των πληροφοριών αναφέρονται στο ονοματεπώνυμο και στο κωδικό πρόσβασης του χρήστη, τα οποία μπορεί να αλλάξει όποτε επιθυμεί. Κατά την αλλαγή του συνθηματικού password, ο χρήστης θα πρέπει να είναι ιδιαίτερα προσεχτικός διότι θα χρειαστεί να αποσυνδεθεί, με αποτέλεσμα όσες λοιπές μη αποθηκευμένες αλλαγές να χαθούν. Επίσης, δίνεται η δυνατότητα εισαγωγής μίας νέας διεύθυνσης επικοινωνίας ηλεκτρονικού ταχυδρομείου. Στην ίδια σελίδα υπάρχει η ενότητα διαχείρισης των ssh κλειδιών του χρήστη, στην οποία μπορεί να προσθέσει ή να αφαιρέσει κλειδιά και τα στοιχεία του οργανισμού που δηλώθηκαν στη δήλωση εγγραφής.

| Change Name                                                           | Change Password                                                                                                    |                                                                                                | 🖾 Change Email                                                                                                    |
|-----------------------------------------------------------------------|----------------------------------------------------------------------------------------------------|------------------------------------------------------------------------------------------------|----------------------------------------------------------------------------------------------------|
| demo, enter your first and last name<br>Your name : Demo Vima<br>Name | demo, please enter your old pi<br>then enter your new password<br>it in correctly<br>Important: Changing your pass | assword, for security's sake, and<br>twice so we can verify you typed<br>word will log you out | demo, enter your new mail address twice so we can verify yo<br>typed it in correctly.<br>Once you submit this form you will receive an activation email<br>with instructions on how to proceed<br>Your e-mail: demovima@gmail.com |
| Surname                                                               | Παλιό συνθηματικό                                                                                                  |                                                                                                | Email                                                                                                    |
| Επεξεργασία                                                           | Νέο συνθηματικό                                                                                                    |                                                                                                | Email (verify)                                                                                                    |
|                                                                       | Επιβεβαίωση νέου συνθηματι                                                                                         | κού                                                                                            | Change email                                                                                                    |
|                                                                       | Επεξεργασία                                                                                                    |                                                                                                |                                                                                                    |
|                                                                       |                                                                                                    |                                                                                                |                                                                                                    |
| Anaage SSH Keys                                                       |                                                                                                    | Cother                                                                                         |                                                                                                    |
| Upload your SSH public keys and have them automatica                  | ally installed on all newly-created instances.                                                                     | demo, change organization and                                                                  | phone.                                                                                                    |
| Keys must be in OpenSSH format, either RSA, or DSA,                   | with or without a trailing comment.                                                                                | Εθνικό Δίκτυο Έρευνας και Τε                                                                   | ινολογίας (GRNET) *                                                                                                    |
| Add new key                                                           |                                                                                                    | Telephone                                                                                      |                                                                                                    |
|                                                                       |                                                                                                    | Επεξεργασία                                                                                    |                                                                                                    |
|                                                                       |                                                                                                    |                                                                                                |                                                                                                    |
|                                                                       |                                                                                                    |                                                                                                |                                                                                                    |
|                                                                       |                                                                                                    |                                                                                                |                                                                                                    |
|                                                                       |                                                                                                    |                                                                                                |                                                                                                    |
|                                                                       |                                                                                                    |                                                                                                |                                                                                                    |

Πληροφορίες λογαριασμού

## 4 Διαχείριση SSH κλειδιών

Τα ssh κλειδιά (secure shell keys) αποτελούν ένα κοινό και ασφαλή τρόπο σύνδεσης σε απομακρυσμένα μηχανήματα.

| File Edit Search View Encoding Language Settings Macro Run Plugins Window ?                                 |                                                                                                    |
|----------------------------------------------------------------------------------------------------|----------------------------------------------------------------------------------------------------|
| 3 🖉 🕾 🗞 🗞 🖓 👘 👔 🗢 💼 🦌 🤫 🕾 🖫 🖄 🕈 🗭 🕮 🖉 🔍 🗄 🗄 🖷 🖉                                                             |                                                                                                    |
| El vina jámo pub (3)                                                                                        |                                                                                                    |
| i ssh-rss AAAADINIssCiyc2EAAAADAQABAAABAQOUDstLL7Cv9UBDFIEEWdoTc3cKqFB2ts+uDCNIpLsZIEirVf4e5Vfc5x82SzzI+r01 | r37ENubEE/d2i3TEZiZnQl0E49lovffSROOplDJE334C51xtXeayW03GyFjQahlyuvzKx/+jblArfv0AV4T0zdAOqK2iXEkr780AMBancmpHdoJSTGmvz8T9e2NDoOlft |
| 2                                                                                                    |                                                                                                    |
|                                                                                                    |                                                                                                    |
|                                                                                                    |                                                                                                    |
|                                                                                                    |                                                                                                    |
|                                                                                                    |                                                                                                    |
|                                                                                                    |                                                                                                    |
|                                                                                                    |                                                                                                    |
|                                                                                                    |                                                                                                    |
|                                                                                                    |                                                                                                    |
|                                                                                                    |                                                                                                    |
|                                                                                                    |                                                                                                    |
|                                                                                                    |                                                                                                    |
|                                                                                                    |                                                                                                    |

Δημιουργία ssh κλειδιού

Ο χρήστης προτρέπεται να δημιουργήσει και να κάνει upload τα δημόσια ssh κλειδιά του. Με τη δημιουργία κάθε νέου εικονικού μηχανήματος, θα προστίθεται αυτόματα σε αυτό, στον λογαριασμό συστήματος root όλα τα ssh κλειδιά που έχουν καταχωρηθεί μέσα απο τη πλατφόρμα διαχείρισης της ViMa.

| Upload your SSH public keys and have them automatically i<br>keys must be in OpenSSH format, either RSA, or DSA, with                                                                                                    | nstalled on all newly-created instances<br>or without a trailing comment. |
|----------------------------------------------------------------------------------------------------|---------------------------------------------------------------------------|
| 66:32:df:c0:49:0c:b6:b4:58:59:43:4c:aa:c1:b3:62   john@callcdeb                                                                                                    | Διαγραφή                                                                  |
| Add new key                                                                                                    |                                                                           |
| SSIT-TSA<br>AAAAB3NZaC1yc2EAAAADAQABAAABAQDu0mtLL7CwP<br>UBDPIEEWdoTc3cXqFB2tz+uDCMIpLaZIEirVY4e5Vfc5x8<br>2GzzI+r0F37DNubEI/d2i3TIZiZnQ10E69lovffNROOpIDJIr<br>3J4CSIxtXeayW03GyPjQsh1yuvzKx/+jbLArfu0AV4T0zdA<br>0qX2iXNk7H0AMBancnpHdoJSTGmvz8T8e2NDo01ftAX<br>QAD2xmX0M1In+28hnG4IltmaZU0c8agD03Q6KCfh+9Nr<br>wtEsL/9Dw5v4g6x0JunuihRN+jRY2SHm9BFxTGjijDKcNr<br>aZ+ZkpmnFTuZUse/1Rqa0PQ4Bna0n79SkBj0QU0WEh<br>CYmpUf2lbMutD_lobg/@calicdeb | •                                                                         |

Upload νέου ssh κλειδιού

Μετά τη προσθήκη ενός ssh κλειδιού, η εφαρμογή επιστρέφει το fingerprint και τα σχόλια, αν υπάρχουν. Ο χρήστης μπορεί στην ίδια σελίδα να διαχειριστεί τα κλειδιά που έχει καταχωρήσει και θα χρειαστεί για κάθε νέο εικονικό μηχάνημα που δημιουργεί, να καταχωρήσει μέσω του λειτουργικού του συστήματος κάθε υπάρχον κλειδί που επιθυμεί.

| pload<br>stance<br>omme | your SSH public keys and have them automatically installed on all newly-created<br>is. Keys must be in OpenSSH format, either RSA, or DSA, with or without a trailing<br>it. |
|-------------------------|----------------------------------------------------------------------------------------------------|
| Q.                      | Διαγραφή<br>66:32:df:c0:49:0c:b6:b4:58:59:43:4c:aa:c1:b3:62<br>@callcdeb                                                                                                    |
| Q.                      | مندوه:3d:c9:9c:bf:36:f7:12:53:29:3a:d5:5a:29:a1                                                                                                    |
| iohn@                   | localicdeb                                                                                                    |

Manage ssh keys

## 5 Δημιουργία νέας εικονικής μηχανής

Προκειμένου να αποκτήσει ο χρήστης μία νέα εικονική μηχανή, καλείται να συνδεθεί στην υπηρεσία ViMa. Από τις διαθέσιμες επιλογές στα αριστερά της σελίδας, μέσω του Create Instance εμφανίζεται η φόρμα αίτησης. Αρχική / Create Instance

Apply for a new instance

| Instance | information |  |
|----------|-------------|--|
|          |             |  |

| Hostname                                                                                                    | Memory                                                                                                    |                                                     |
|----------------------------------------------------------------------------------------------------|----------------------------------------------------------------------------------------------------|-----------------------------------------------------|
| demo.grnet.gr                                                                                                    | 2.0 GB                                                                                                    | · •                                                 |
| A fully qualified domain name, e.g. host domain.com                                                                                                    |                                                                                                    |                                                     |
| Virtual CPUs                                                                                                    | Disk size (GB)                                                                                                    |                                                     |
| 2 *                                                                                                    | 30                                                                                                    |                                                     |
|                                                                                                    | Specify a size from 2 to 50 GB                                                                                                    |                                                     |
| Hosts mail server                                                                                                    | Operating System                                                                                                    |                                                     |
| Check this option if the virtual machine will be sending e-mail                                                                                                    | Debian Wheezy 7.8                                                                                                    | *                                                   |
| Use/Comments                                                                                                    | Administrative contact                                                                                                    | t                                                   |
| Give a short description of the intended use of this virtual<br>machine, that justifies the parameter selection above. Feel<br>free to include any additional comments. | If you are applying on behalf of<br>GRNET's constituency, please s<br>appropriate organization. Othen<br>admin contact information below | a NOC under<br>elect the<br>wise, fill-in the<br>v. |
| VM for ViMa demo                                                                                                    | Organization                                                                                                    |                                                     |
|                                                                                                    | Εθνικό Δίκτυο Έρευνας και                                                                                                    | *                                                   |
|                                                                                                    | -OR-                                                                                                    |                                                     |
|                                                                                                    | Administrative Co                                                                                                    | ontact                                              |
|                                                                                                    | Admin contact name                                                                                                    |                                                     |
|                                                                                                    | Demo Vima                                                                                                    |                                                     |
|                                                                                                    | Admin contact email                                                                                                    |                                                     |
| Additional comments you would like the service administrators to see                                                                                                    | demovima@gmail.com                                                                                                    |                                                     |
|                                                                                                    | Admin contact phone                                                                                                    |                                                     |

Αίτηση εικονικής μηχανής

Στη σελίδα που εμφανίζεται ο χρήστης μπορεί να συμπληρώσει την αίτηση για τη νέα εικονική μηχανή. Στο πεδίο Hostname αντιστοιχεί το όνομα του εικονικού μηχανήματος σε Fully Qualified Domain Name (fqdn) μορφή ( πχ example.domain.com), στο Virtual CPUs ορίζεται το πλήθος των εικονικών πυρήνων του επεξεργαστή, στο Memory πόσα GB μνήμης RAM θα χρησιμοποιεί το μηχάνημα και αντίστοιχα στο Disk size η χωρητικότητα του σκληρού δίσκου. Ανάλογα με το σκοπό που προορίζεται το μηχάνημα, αν ο χρήστης επιθυμεί να έχει δυνατότητα λειτουργίας ως mail server, θα πρέπει να επιλεχθεί το αντίστοιχο πεδίο Host mail server. Αυτό είναι απαραίτητο ώστε να επιτραπεί σε ενα vm της ViMa εξερχόμενη δικτυακή κίνηση ενός mail server, η οποία εξ'ορισμού δεν επιτρέπεται. Το πεδίο Operating System μας δίνει τη δυνατότητα να επιλέξουμε ένα λειτουργικό σύστημα, μέσα από τη λίστα του μενού με διάφορες Linux διανομές. Αν κάποια από τις επιλογές δεν επαρκεί για το χρήστη και επιθυμεί να εγκαταστήσει ένα άλλο λειτουργικό, μπορεί να επιλέξει "No operating system".

#### Operating System

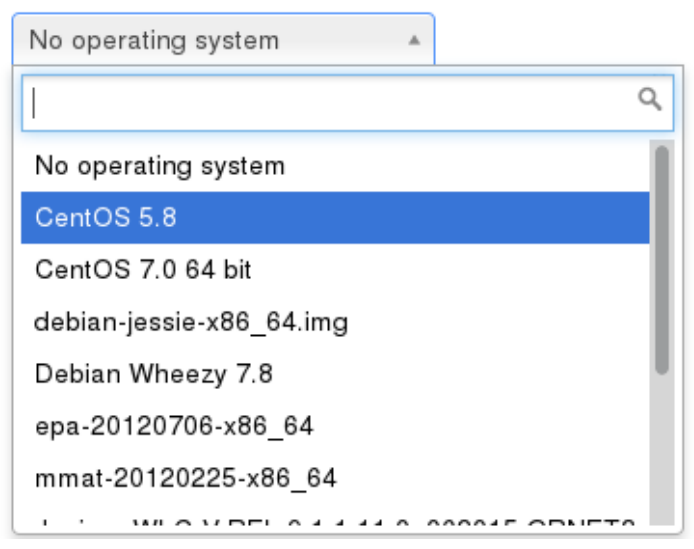

Operating system

Στο πεδίο Use/Comments ο χρήστης καλείται να περιγράψει με λεπτομέρειες τη λειτουργία για την οποία προορίζεται η εικονική μηχανή. Οι πληροφορίες αυτές είναι σημαντικές και χρησιμεύουν στην αρμόδια τεχνική ομάδα της ViMa ώστε να μπορεί να αξιολογήσει τις απαιτήσεις του μηχανήματος και να εγκρίνει την ανάθεση πόρων στο χρήστη. Στο πεδίο Administrative contact ο χρήστης μπορεί να επιλέξει τον Οργανισμό που εκπροσωπεί, μέσα από το μενού του Organization. Σε διαφορετική περίπτωση οι πληροφορίες επικοινωνίας του διαχειριστή του συστήματος μπορούν να συμπληρωθούν στα επιμέρους πεδία.

#### Administrative contact

If you are applying on behalf of a NOC under GRNET's constituency, please select the appropriate organization. Otherwise, fill-in the admin contact information below.

#### Organization

| [                  | •                 |
|--------------------|-------------------|
|                    | -OR-              |
| Admin              | istrative Contact |
| Admin contact name | e                 |
|                    |                   |

Admin contact email

Admin contact phone

#### Administrative contact

Ο χρήστης εφόσον έχει συμπληρώσει και ελέγξει ότι όλα τα στοιχεία που εισήχθησαν είναι ορθά, προτρέπεται να διαβάσει τους όρους χρήσης της υπηρεσίας. Επιλέγοντας Ι Agree δηλώνει πως συμφωνεί με αυτούς και στη συνέχεια ολοκληρώνει την καταχώρηση της αίτησης με το κουμπί Apply.

#### Miscellaneous

Apply

We kindly remind you of the following:

- You are solely responsible for the data on your VM. You have to take care of back-ups etc.
- We reserve the right to temporarily suspend the operation of your VM in case it causes malfunctions to our infrastructure

| I Agree                                                                |  |
|------------------------------------------------------------------------|--|
| I have read the above and accept them, along with the Terms of Service |  |

#### Miscellaneous

Έπειτα από την επιτυχή καταχώρηση της αίτησης, εμφανίζεται αντίστοιχο μήνυμα που περιέχει τον αριθμό της αίτησης, ο οποίος μπορεί να χρησιμοποιηθεί για πιθανή μελλοντική επικοινωνία με το κέντρο αρωγής της υπηρεσίας. Η αρμόδια τεχνική ομάδα της ViMa θα επεξεργαστεί το αίτημα και ο χρήστης θα ειδοποιηθεί με email για την επιτυχή ενεργοποίηση της μηχανής.

| Αρχική                                                                   |
|--------------------------------------------------------------------------|
| Your request has been filed with id #1938 and will be processed shortly. |
| Αριθμός αίτησης                                                          |

Subject[ViMa] Instance demo.grnet.gr is ready Date:Wed, 18 Nov 2015 14:34:15 -0000 From:no-reply@grnet.gr To:servers@noc.grnet.gr, ymitsos@noc.grnet.gr, apolyr@noc.grnet.gr

Η εικονική μηχανή με όνομα demo.grnet.gr δημιουργήθηκε.

Μπορείτε να τη χειριστείτε και να δείτε τα στοιχεία της στην ακόλουθη διεύθυνση: https://vima.grnet.gr/instances/vima2/demo.grnet.gr

Σχόλια διαχειριστή: Δοκιμαστικό VM για το video.

Για περισσότερες πληροφορίες για την εικονική μηχανή σας ή για οποιοιδήποτε άλλο αίτημα αφορά την υπηρεσία, μπορείτε να επικοινωνήσετε με το Helpdesk του ΕΔΕΤ.

------

The virtual machine name demo.grnet.gr has been created.

You can manipulate and view the data at the following address: https://vima.grnet.gr/instances/vima2/demo.grnet.gr

Comments from the administrator: Δοκιμαστικό VM για το video.

For more information on the virtual machine or any other request regarding the service, you can contact the GRNET Helpdesk.

Ειδοποίηση ενεργοποίησης instances

### 6 View instance

Με την δημιουργία μίας εικονικής μηχανής, ο χρήστης θα μπορεί να τη βλέπει και να τη διαχειριστεί, επιλέγοντας το όνομά της από τη λίστα των εικονικών μηχανημάτων που εμφανίζεται στην Αρχική Σελίδα.

| Name *              | Cluster                | 0 | Memory 0 | Disk    | 0 | CPUs 0 | Status  | 0 | IP                                                      | Shortcuts    |           |
|---------------------|------------------------|---|----------|---------|---|--------|---------|---|---------------------------------------------------------|--------------|-----------|
| demo.grnet.gr       | Υπ. Παιδείας (public1) |   | 2.0 GB   | 30.0 GB |   | 2      | Running |   | 62.217.127.23<br>2001;848:211c:121:3cdb:se11;fec7:s423  | 0 0 2        |           |
| test-vm.grnet.gr    | Yπ. Παιδείας (public2) |   | 4.0 GB   | 50.0 GB |   | 4      | Running |   | 83.212.168.15<br>2031:648:28::-127:a800:7:1e96:675d     | 0 0 2        |           |
| test2vm.grnet.gr    | Ym. Naiðelaç (public1) |   | 1.0 GB   | 30.0 GB |   | 2      | Running |   | 62.217.127.20<br>2001;548:27fc:121:3cdb.ceeff:1666.9a39 | 0 0 2        | - Nome of |
| Showing 1 to 3 of 3 | 3 entries              |   |          |         |   |        |         |   |                                                         | ← Previous 1 | Next -+   |

Domain name VMs

Η σελιδα περιέχει πληροφορίες για τη τρέχουσα κατάσταση λειτουργίας του μηχανήματος, τα δικτυακά του χαρακτηριστικά(mac address, IP address, Ipv6 address και το πλήθος των καρτών δικτύου) και τους διαχειριστές του μηχανήματος. Συγκεκριμένα στο πεδίο Manage Owners ο χρήστης μπορεί να προσθέσει ως συνδιαχειριστή του VM έναν άλλο χρήστη της υπηρεσίας ViMa ή και μια ομάδα χρηστών. Ο χρήστης μπορεί να διαγράψει οποιονδήποτε συνδιαχειριστή πατώντας το εικονίδιο X δίπλα από το όνομά του αντίστοιχου user. Η αποθήκευση των αλλαγών γίνεται παντώντας το κουμπί save.

|                                                       |                                       |                           |                                 | FAQ Language: Ελληνικά <del>ν</del> | 🌲 demo |
|-------------------------------------------------------|---------------------------------------|---------------------------|---------------------------------|-------------------------------------|--------|
| Архікή / demo.grnet.gr                                |                                       |                           |                                 |                                     |        |
| demo.grnet.gr                                         |                                       | Configuration Options     |                                 |                                     |        |
| Details                                               |                                       | Configuration             |                                 |                                     |        |
| Status                                                | Running                               | Network adapter model     | Paravirtualized •               |                                     |        |
| Cluster                                               | Υπ. Παιδείας (public1)                | Hard disk type            | Paravirtualized •               |                                     |        |
| DS                                                    | Debian Wheezy 7.8                     | Boot device               | lard disk •                     |                                     |        |
| Memory                                                | 2.0 GB                                | CD-ROM Drive              | Disabled                        |                                     |        |
| CPUs                                                  | 2                                     |                           | ISO Image over HTTP (see below) |                                     |        |
| Hard disk                                             | 30.0 GB                               | ISO Image URL (http)      |                                 |                                     | 1      |
| Network cards                                         | 1                                     | Hardware clock uses       |                                 |                                     |        |
| AAC address                                           | de:db:ee:c7:e4:23                     | local time instead of UTC |                                 |                                     |        |
| P address                                             | 62.217.127.23                         |                           | Jpdate                          |                                     |        |
| Pv6 address                                           | 2001:648:2ffc:121:dcdb.eeff.fec7:e423 |                           |                                 |                                     |        |
| Services                                              | 3                                     | Actions                   |                                 |                                     |        |
| created on                                            | 18/11/2015 16:33                      | © Shut                    | down                            | A Rename                            |        |
| ast modified                                          | 18/11/2015 16:39                      | © Ret                     | poot                            | A Reinstall                         |        |
| Owners                                                | 🛓 demo 🛛 🖾 Manage Owners              | >_ Console (              | WebSock)                        | Destroy                             |        |
| raphs<br>17 November, 2015 - 18 N<br>PU<br>1.0<br>0.2 | kovember, 2015 -                      |                           |                                 |                                     |        |
| 0.6                                                   | 190 10                                |                           |                                 |                                     |        |
|                                                       |                                       | Dotaile                   |                                 |                                     |        |
|                                                       |                                       | Delalis                   |                                 |                                     |        |

Στην ίδια σελίδα απεικονίζονται δύο διαγράμματα ανάλυσης τα οποία περιγράφουν το φόρτο της κεντρικής μονάδας επεξεργασίας και της δικτυακής κίνησης του μηχανήματος.

### Graphs

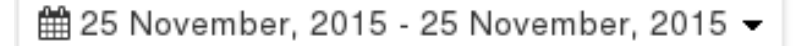

CPU

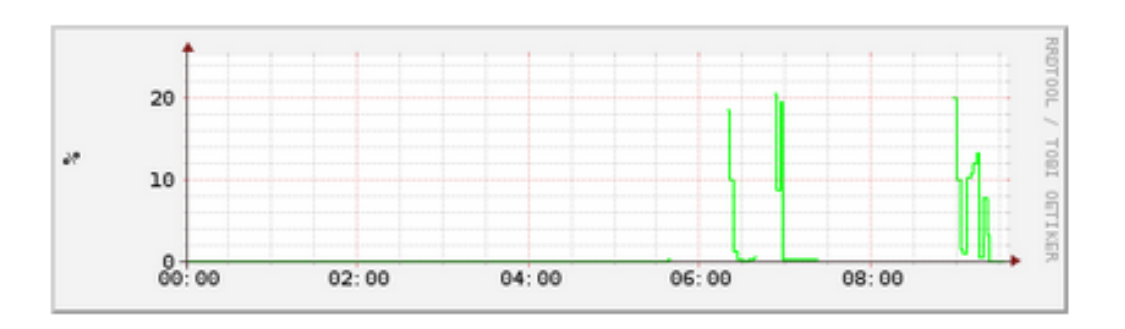

Network

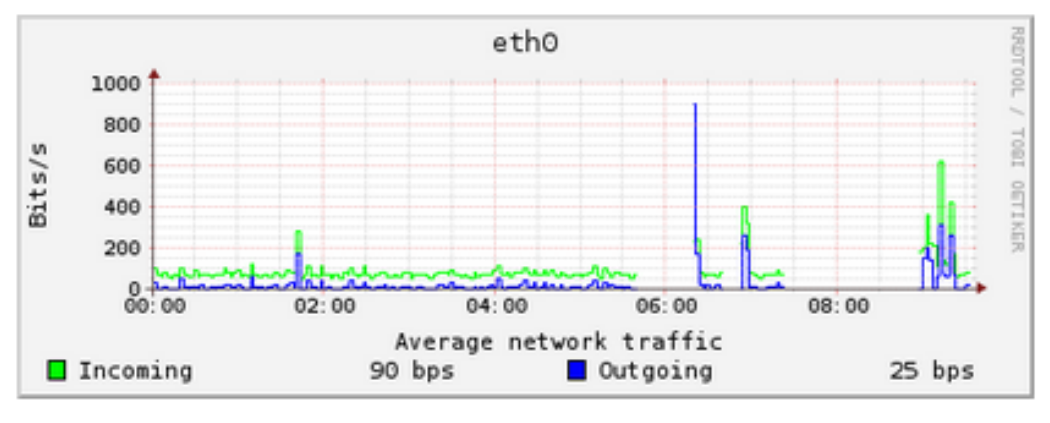

Γραφήματα

Στο πεδίο Configuration Options ο χρήστης μπορεί να αλλάξει κάποιες απο τις ρυθμίσεις της εικονικής μηχανής του. Οι ρυθμίσεις περιλαμβάνουν το είδος του επιθυμητού προσαρμογέα δικτύου, τον τύπο του σκληρού δίσκου που θα χρησιμοποιηθεί καθώς και τη συσκευή εκκίνησης του VM. Η αποθήκευση των αλλαγών στο εικονικό μηχάνημα γίνεται με το πλήκτρο update. Ο χρήστης επίσης μπορεί να δώσει στο πεδίο 'ISO Image over HTTP' ενα URL, το οποίο θα πρέπει να αντιστοιχεί σε ενα installation image ενός Λειτουργικού Συστήματος. Με αυτό τον τρόπο, image αυτό θα ειναι ορατό στην εικονική μηχανή του ώς cdrom και θα μπορεί να ξεκινήσει το σύστημά του απο εκεί. Ο χρήστης φέρει ευθύνη για την εγκυρότητα του URL καθώς σε περίπτωση που δεν οδηγεί σε ενεργή εικόνα δίσκου η αλλαγή των παραμέτρων δεν θα αποθηκευτεί.

|                                |                                       |                           |                                 | FAQ Language: Ελληνικά | 🛔 demo 👻 |
|--------------------------------|---------------------------------------|---------------------------|---------------------------------|------------------------|----------|
| Архікή / demo.grnet.gr         |                                       |                           |                                 |                        |          |
| demo.grnet.gr                  |                                       | Configuration Options     |                                 |                        |          |
| Details                        |                                       | Configuration             |                                 |                        |          |
| Status                         | Running                               | Network adapter model     | Paravirtualized                 |                        |          |
| Cluster                        | Υπ. Παιδείας (public1)                | Hard disk type            | Paravirtualized                 |                        |          |
| OS                             | Debian Wheezy 7.8                     | Boot device               | Hard disk •                     |                        |          |
| Memory                         | 2.0 GB                                | CD-ROM Drive              | Disabled                        |                        |          |
| CPUs                           | 2                                     |                           | ISO Image over HTTP (see below) |                        |          |
| Hard disk                      | 30.0 GB                               | ISO Image URL (http)      |                                 |                        | 11       |
| Network cards                  | 1                                     | Hardware clock uses       | 0                               |                        | Your     |
| MAC address                    | derdbreerc7:e4:23                     | local time instead of UTC |                                 |                        | - defe   |
| IP address                     | 62.217.127.23                         |                           | Update                          |                        |          |
| IPv6 address                   | 2001.648.2ffc.121.dcdb.eeff.fec7:e423 |                           |                                 |                        |          |
| Services                       | 3                                     | Actions                   |                                 |                        |          |
| Created on                     | 18/11/2015 16:33                      | <b>0</b>                  | Shuldown                        | A Rename               |          |
| Last modified                  | 18/11/2015 16:39                      |                           | Rebool                          | A Reinstall            |          |
| Owners                         | demo da Manage Owners                 | >_Cons                    | sole (WebSock)                  | Costroy                |          |
| Graphs                         |                                       |                           |                                 |                        |          |
| m 17 November, 2015 - 18 Novem | nber, 2015 -                          |                           |                                 |                        |          |
| CPU                            |                                       |                           |                                 |                        |          |
| 1.0<br>0.8<br>0.6<br>0.6       |                                       |                           |                                 |                        |          |

#### Configuration

Στο πεδίο Actions εμφανίζονται όλες οι δυνατές ενέργειες που μπορούν να γίνουν στην εικονική μηχανή μέσω της διεπαφής αυτής της εφαρμογής. Ο χρήστης μπορεί να πραγματοποιήσει έναρξη/τερματισμό, επανεκκίνηση, μετονομασία, επανεγκατάσταση λειτουργικού συστήματος ή καταστροφή του εικονικού μηχανήματος. Βασική προϋπόθεση για τη μετονομασία ενός μηχανήματος είναι να είναι απενεργοποιημένο, διαφορετικά ο χρήστης ειδοποιείται με σχετικό μήνυμα.

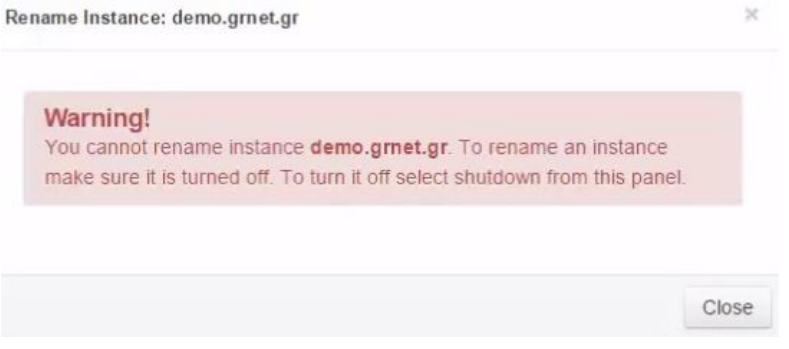

Σφάλμα μετονομασίας

Στη περίπτωση επανεγκατάστασης του λειτουργικού συστήματος, ο χρήστης προειδοποιείται με σχετικό μήνυμα ότι όλα τα δεδομένα που περιέχονται στο μηχάνημα θα χαθούν και στη συνέχεια επιλέγει το λειτουργικό που επιθυμεί. Γιαυτό ο χρήστης θα πρέπει να βεβαιωθεί ότι έχει λάβει αντίγραφα ασφαλείας όσων δεδομένων χρειάζεται.Στη συνέχεια θα λάβει σχετικό email που περιέχει σύνδεσμο ενεργοποίησης για την εκκίνηση της επανεγκατάστασης.

| Warning!<br>You are about to<br>re-installation             | initiate the pro                                          | cess of your inst                                       | ance demo.grnet     | .gr    |
|-------------------------------------------------------------|-----------------------------------------------------------|---------------------------------------------------------|---------------------|--------|
| This process wij                                            | oes all your da<br>lose all your da                       | ta and re-install                                       | s your instance fro | m      |
| Your instance wi<br>You will receive<br>activation link, yo | II not be reinsta<br>an email with a<br>our instance will | lled yet, though<br>activation link.<br>be reinstalled. | Only when you vis   | it the |
| Keep the same                                               | e os (debian-w                                            | •                                                       |                     |        |
|                                                             |                                                           | <i>[</i> ∂ ·                                            |                     |        |
| Email link                                                  |                                                           |                                                         |                     |        |

Επανεγκατάσταση λειτουργικού

Σε περίπτωση που το λειτουργικό σύστημα χρειάζεται να εγκατασταθεί μέσω URL image over HTTP, θα χρειαστεί αρχικά να επιλεχθεί No operating system και μετά από την επανεκκίνηση ο χρήστης μπορεί να εισάγει το URL της εικονικής εικόνας στο πεδίο του Configuration επιλέγοντας το όνομα του VM από την αρχική σελίδα. Για να αποκτήσει πρόσβαση ο χρήστης σε ένα εικονικό του μηχάνημα, θα πρέπει αφού επιλέξει το όνομά του μηχανήματος από την αρχική να επιλέξει το εικονίδιο console(WebSock) και στη συνέχεια να πατήσει το εικονίδιο connect.

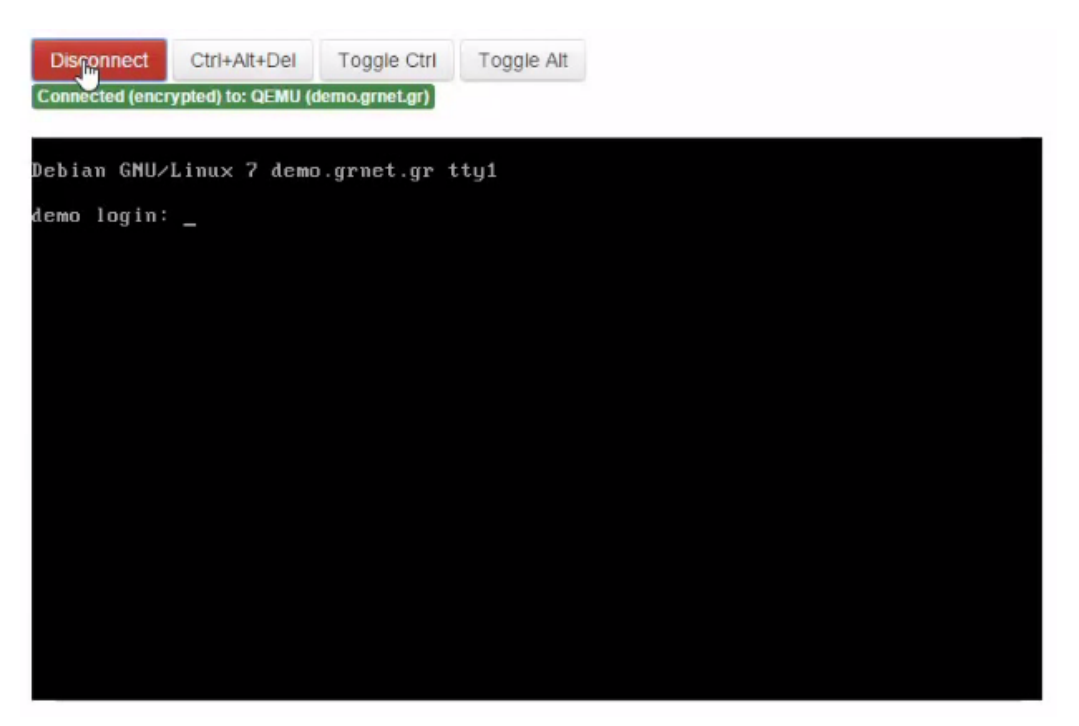

Console connect

## 7 Διαχείριση

### 8 Ιστορικό

Ο χρήστης προκειμένου να δει το ιστορικό των ενεργειών του πάνω στις εικονικές μηχανές που έχει δημιουργήσει μπορεί να μεταβεί στην καρτέλα "History" που βρίσκεται στο αριστερό τμήμα της σελίδας. Μέσω της σελίδας αυτής μπορεί να περιηγηθεί στο ιστορικό όλων των ενεργειών του που εμφανίζεται με μορφή πίνακα. Στην πρώτη στήλη κάθε εγγραφής του πίνακα εμφανίζεται το όνομα του εικονικού μηχανήματος στο οποίο αυτή αναφέρεται. Οι επόμενες δύο στήλες περιλαμβάνουν μια σύντομη περιγραφή της ενέργειας που έγινε (πχ start, shutdown, reboot) και την ακριβή ώρα που αυτή πραγματοποιήθηκε. Ο χρηστής έχει επίσης την δυνατότητα να καθορίσει πόσες εγγραφές θέλει να εμφανίζονται σε κάθε σελιδα, αλλάζοντας την τιμή του πεδίου display. Τέλος, προκειμένου να βρει μια συγκεκριμένη εγγραφή του πίνακα αρκεί να πληκτρολογήσει τον όρο αναζήτησης που

| History               |                                                                                                    |                       |           |
|-----------------------|----------------------------------------------------------------------------------------------------|-----------------------|-----------|
| Display 20 • logs     | Search:                                                                                                    |                       |           |
| Showing 1 to 20 of 28 |                                                                                                    | ← Previous 1 2 Next → |           |
| Instance 👻            | Action \$                                                                                                    | Time                  | \$        |
| sdelis.callc.grnet.gr | Setting nic_type:paravirtual, boot_order:odrom, cdrom_image_path:http://releases.ubuntu.com/14.04.3/ubuntu-14.04.3-<br>desktop-amd64.iso, disk_type:paravirtual, use_localtime:False             | 2015-11-24 11:27:05   |           |
| sdelis.callc.grnet.gr | Start                                                                                                    | 2015-11-24 14:39:27   |           |
| sdelis.callc.grnet.gr | Shutdown                                                                                                    | 2015-11-25 05:37:55   |           |
| sdelis.callc.grnet.gr | Start                                                                                                    | 2015-11-25 06:18:23   |           |
| sdelis.callc.grnet.gr | Shutdown                                                                                                    | 2015-11-25 06:37:22   | 3         |
| sdelis.callc.grnet.gr | Setting nic_type:paravirtual, boot_order.cdrom_image_path:http://cdimage.ubuntu.com/lubuntu/releases/15.10<br>/release/lubuntu-15.10-desktop-386.iso, disk_type:paravirtual, use_localkime:False | 2015-11-25 06:51:25   | your requ |
| sdelis.callc.grnet.gr | Start                                                                                                    | 2015-11-25 08:52:22   |           |
| sdelis.callc.grnet.gr | Shutdown                                                                                                    | 2015-11-25 07:20:59   |           |
| sdelis.callc.grnet.gr | Start                                                                                                    | 2015-11-25 08:58:46   |           |
| sdelis.callc.grnet.gr | Shutdown                                                                                                    | 2015-11-25 09:04:45   |           |
| sdelis.callc.grnet.gr | Shutdown                                                                                                    | 2015-11-25 09:04:46   |           |
| sdelis.callc.grnet.gr | Start                                                                                                    | 2015-11-25 09:07:59   |           |
| sdelis.callc.grnet.gr | Setting nic_type:paravirtual, boot_order.cdrom_image_path:http://cdimage.ubuntu.com/lubuntu/releases/15.10<br>/release/lubuntu-15.10-desktop-386.iso, disk_type:paravirtual, use_localkime:False | 2015-11-25 09:15:32   |           |
| sdelis.callc.grnet.gr | Setting nic_type:paravirtual, boot_order:disk, odrom_image_path:, disk_type:paravirtual, use_localtime:False                                                                                     | 2015-11-25 09:15:58   |           |
| sdelis.callc.grnet.gr | Shutdown                                                                                                    | 2015-11-25 09:16:34   |           |
| sdelis.callc.grnet.gr | Shutdown                                                                                                    | 2015-11-25 09:16:35   |           |
| sdelis.callc.grnet.gr | Reboot                                                                                                    | 2015-11-25 09:19:49   |           |
| sdelis.callc.grnet.gr | Reboot                                                                                                    | 2015-11-25 09:20:28   |           |
|                       | • · · · · · · · · · · · · · · · · · · ·                                                                                                    |                       |           |

#### επιθυμεί στο πεδίο search και στη συνέχεια να πατήσει enter.

### 9 Στατιστικά

Ο χρήστης επιλέγοντας την καρτέλα "Statistics" από το αριστερό τμήμα της σελίδας έχει στη διάθεση του πληροφορίες και στατιστικά σχετικά με την δημιουργία των εικονικών μηχανών του και τους πόρους που χρησιμοποιεί. Συγκεκριμένα, στην οθόνη εμφανίζονται δύο γραφήματα το πρώτο εκ των οποίων παρουσιάζει σε χρονολογική σειρά την δημιουργία μηχανημάτων από τον χρήστη, ενώ το δεύτερο αφόρα την υποβολή αιτήσεων για δημιουργία εικονικών μηχανών και παρουσιάζεται πάλι σε χρονολογική σειρά.

| Your Statistics                      |          |
|--------------------------------------|----------|
| My Instances<br>Managed by ganetimgr | 3        |
| CIPUs<br>Total                       | ₽        |
| Mem (MB)<br>Total                    | 7168     |
| Disk (MB)<br>Total                   | 112640   |
| CPUs/VM<br>Avg.                      | 2.67     |
| Mem (MB)/VM<br>Avg.                  | 2389.33  |
| Disk (MB)/VM<br>Avg.                 | 37546.67 |

Στατιστικά Χρήστη

### **10 Latest News**

Στη κατηγορία αυτή του μενού, ο χρήστης ενημερώνεται για τα πιο πρόσφατα νέα που αφορούν την υπηρεσία της ViMa. Εδώ περιέχονται όλες οι ειδοποιήσεις της mail λίστας των χρηστών, στην οποία εγγράφονται μαζί με την δημιουργεία του λογαριασμού τους. Επιλέγοντας έναν σύνδεσμο ο χρήστης μεταφέρεται στη σελίδα, που είναι σχετική με την Υπηρεσία Λιστών Ηλεκτρονικού Ταχυδρομίου του ΕΔΕΤ, και έπειτα μπορεί να διαβάσει το email της αντίστοιχης ενημέρωσης.

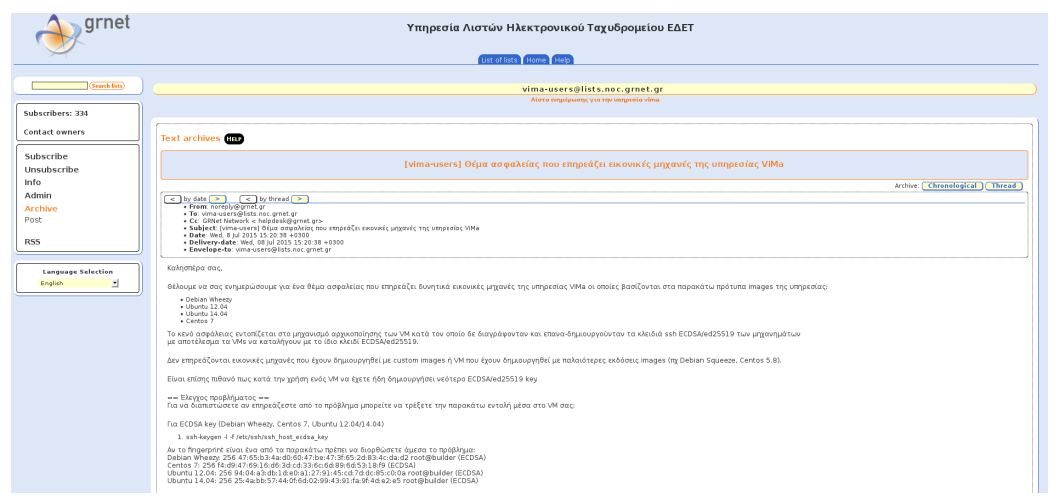

### Στατιστικά Χρήστη

| GRNET NOC         |                                                                                                    | FAQ | Language: English* | 🛔 alexarist 👻   |  |
|-------------------|----------------------------------------------------------------------------------------------------|-----|--------------------|-----------------|--|
| # Home            | Home / Latest News                                                                                                    |     |                    |                 |  |
| @ History         |                                                                                                    |     |                    |                 |  |
| Lal Statistics    | Latest News                                                                                                    |     |                    |                 |  |
| + Create Instance | [vima-users] Συμπληροματικό μήνυμα: Θέμα ασφαλείας που επηρεόζει εικονικές μηνανές της υπηρεσίας VMa - noreply                      |     |                    |                 |  |
| ¶⊈ Latest News    | 04 July 2015                                                                                                    |     |                    |                 |  |
|                   | (νίπα-users) Θέμα ασφαλείας που επηρεόζει εικονικές μηχανές της υπηρεσίας VMa - noreply<br>οι μιγ 2015                              |     |                    |                 |  |
|                   | (vima-users) Ενημέρωση των ιδιοκητών VM με Dabian Wheezy σχετικά με το νεότερη έκδοση του Dabian (Jessie) - noreply<br>27 Αρτί 2015 |     |                    |                 |  |
|                   | kýma usersí Πρόδλημο στην Vima με κανηρκό storage resource στην υποζομή Υπ. Παιζείας (public1) - norept)<br>21 Αρτί 2015            |     |                    |                 |  |
|                   | (vine-user) DI-MEPOZH ya to nyóś/Arga ja zeropad storago nessures otry unoścy Yn. Dadato; (publet) - norspły<br>zbiani znis         |     |                    | Fill your reque |  |

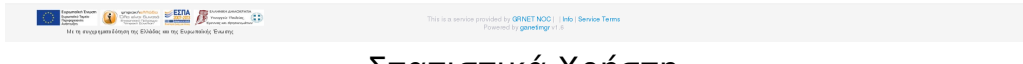

### Στατιστικά Χρήστη